You can generate Kronos Timekeeper reports if/when you need a printed copy of time and attendance information. When you need to run a report, activate the **Reports** widget from the **Related Items Pane**.

| Click on the (+) symbol next to ALL to open a list of all reports. | Select report name and populate query options. Then click |
|--------------------------------------------------------------------|-----------------------------------------------------------|
| report.                                                            |                                                           |

Report

to

generate the

| Manager Workspace           | Banarts            | X 5                     | l |
|-----------------------------|--------------------|-------------------------|---|
| Reports -                   | Reports            |                         | ĺ |
|                             |                    |                         | 1 |
| REPORTS                     |                    |                         |   |
|                             |                    |                         | I |
| SELECT REPORTS CHE          | CK REPORT STATUS   |                         |   |
| Run Report Refresh          | Validate Template  | Edit Template           |   |
| Create Favorite Save Fav    | orite Duplicate Fa | avorite Delete Favorite |   |
| - All                       | equat (Excel)      | + All                   |   |
| Employees Currently Earning | Time (On Premise)  | Detail Genie            |   |
| Employee Transactions and   | Totals (Excel)     | Roll-Up Genie           |   |
| Exceptions                  |                    | Timecard                |   |
| Hours by Labor Account (Ex  | el)                |                         |   |
| Punch Origin                |                    |                         |   |
| Time Detail (Spreadsheet Ex | port)              |                         |   |

|   | AU                                            |                                         |                                                                                                    |    |                  |  |
|---|-----------------------------------------------|-----------------------------------------|----------------------------------------------------------------------------------------------------|----|------------------|--|
| - | All                                           |                                         |                                                                                                    |    |                  |  |
|   | Employee Hours by Labor Account (Excel)       |                                         |                                                                                                    |    |                  |  |
|   | Employees Currently Earning Time (On Premise) |                                         |                                                                                                    |    |                  |  |
|   | Employee Transactions and Totals (Excel)      | EMPLOYEE HOURS BY LABOR ACCOUNT (EXCEL) |                                                                                                    |    |                  |  |
|   | Exceptions                                    |                                         |                                                                                                    |    |                  |  |
|   | Hours by Labor Account (Excel)                | Description                             | Description Displays hours/smounts/wages for each labor account/pay code in which the employee accrued hours. Format is optimized for Excel export. |    |                  |  |
|   | Punch Origin                                  | Break                                   | All Home Y                                                                                                    |    |                  |  |
|   | Time Detail (Spreadsheet Export)              | People                                  |                                                                                                    |    |                  |  |
| + | Detail Genie                                  | Time Period                             | Current Pay Period V                                                                                                    |    |                  |  |
| + | Roll-Up Genie                                 | Pay Codes                               | Available                                                                                                    |    | Calastad         |  |
| + | Timecard                                      | ,                                       | Available                                                                                                    |    | Overtime Premium |  |
|   |                                               |                                         |                                                                                                    | •  | Regular Hourly   |  |
|   |                                               |                                         |                                                                                                    | *  |                  |  |
|   |                                               | :                                       |                                                                                                    | 4  |                  |  |
|   |                                               |                                         |                                                                                                    |    |                  |  |
|   |                                               |                                         |                                                                                                    | ** |                  |  |
|   |                                               |                                         |                                                                                                    |    |                  |  |
| 1 |                                               | Actual/Adjusted                         | Actual/Adjusted Show hours worked in this period only.                                                                                              |    |                  |  |
|   |                                               | Output Format                           |                                                                                                    |    |                  |  |
|   |                                               |                                         |                                                                                                    |    |                  |  |

Below is a detailed description of each report:

| Report Name                                      | Format | Description                                                                                                    | Query Options                                                                    |  |  |
|--------------------------------------------------|--------|----------------------------------------------------------------------------------------------------|----------------------------------------------------------------------------------|--|--|
| Employee Hours by Labor<br>Account (Excel)       | Excel  | This report shows the worked hours per employee for each organization code within the selected time period. The hours for each organization code are organized by pay code. (Regular Work Hours and Overtime)                                                                                                    | People, Time Period, Actual/Adjusted,<br>Output                                  |  |  |
| Employees Currently Earning<br>Time (On Premise) | PDF    | This report list the employees who are punched in for the selected period of time. (Includes the computer IP addresses)                                                                                                    | People, Time Period                                                              |  |  |
| Employee Transaction and<br>Totals (Excel)       | Excel  | This report displays pay code (Regular Work and Overtime) transaction<br>data and totals by employee for a selected time period. Pay codes, their<br>respective time amount totals, are included in the display. Can also run<br>the report to contain empty totals to see which employees have not<br>punched in or out for the time period selected. | People, Time Period, Actual/Adjusted,<br>Output                                  |  |  |
| Exceptions                                       | PDF    | This report shows exceptions and comments attached to the start or end<br>of a shift, break or meal, as well as absences for each employee within<br>the specified time period. A summary of exceptions for each employee is<br>also included.                                                                                                    | People, Time Period, Absences, Exceptions<br>(Missed Punch In, Missed Punch Out) |  |  |
| Hours by Labor Account (Excel)                   | Excel  | This report sorts all the time worked by a set of employees by organization code.                                                                                                    | People, Time Period Pay Codes,<br>Actual/Adjusted                                |  |  |
| Time Detail                                      | PDF    | This report shows a detailed view of daily punch records similar to the employee timecard.                                                                                                    | People, Time Period                                                              |  |  |
| Punch Origin                                     | PDF    | This report shows all punches, both in and out, for selected employees.<br>The report is organized by employee name and does include the IP<br>address which created the punch.                                                                                                    | People, Time Period                                                              |  |  |

When the

tab displays, click on Refresh Status CHECK REPORT STATUS

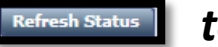

to view report status.

Once Complete, select report name and click on

View Report

to open the report.